# **Search for a Device**

Backflow Test Report Online Lodgement Quick Reference Sheet

### **Overview**

This Quick Reference Sheet shows how to **find a Registered Boundary Backflow Device** within Backflow Test Report Online Lodgement.

### Things You Need To Know

You will require the following information:

- Device Serial Number, or
- Water / Fire Service Meter Number, and
- Address of Property to confirm the correct meter / device

### Search for a device

- 1. Go to the <u>Submit Backflow Device Test Reports</u> web page.
- 2. Enter your Email Address and Password.
- 3. Click Sign in.

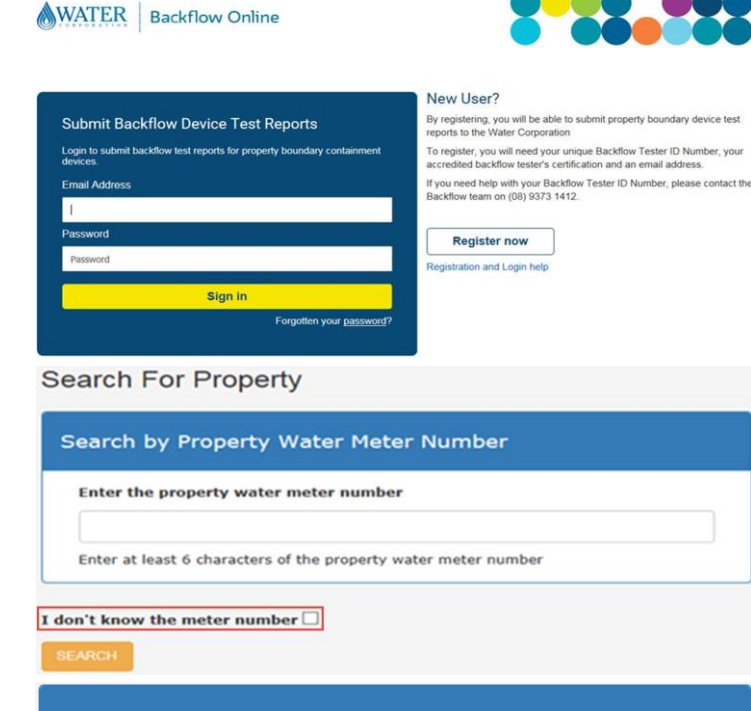

#### The Search For Property screen displays.

- 4. Tick the I don't know the meter number checkbox.
- 5. Click SEARCH.

# The **Search by Backflow Device Serial Number** screen displays.

- 6. Complete the Enter the backflow device serial number field using at least four (4) characters, for example A2290
- 7. Click SEARCH.

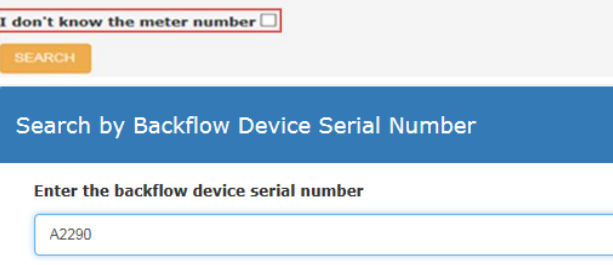

Enter at least 4 characters of the backflow device serial number

SEARCH

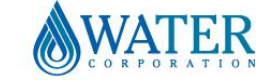

# **Search for a Device**

## Backflow Test Report Online Lodgement Quick Reference Sheet

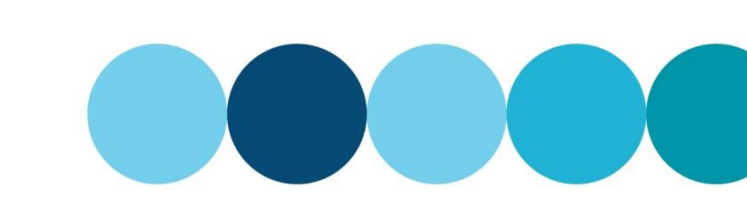

#### The Property Search Results screen displays.

8. Select the property that matches the device location.

**Note:** A maximum of five (5) results will be displayed. If the property required does not appear, click **NEW SEARCH** to search again using more characters to narrow the search results. Alternatively you may need to use fewer characters especially if the serial number contains letters.

A list of matching water meters and devices will display.

- 9. Select the required device.
- 10. Click either:
  - **TEST DEVICE**: Select the required meter/device. Complete Test Results and select **Email report** for a copy to be sent to your email address; or
  - REPLACE DEVICE: refer to <u>Add or replace</u> <u>a device;</u> or
  - ADD DEVICE: refer to <u>Add or replace a</u> <u>device</u>

### **No Matching Results**

 If the property search is not successful, click the link at the bottom of the screen under NEW SEARCH to manually submit a Test Report. Search Results

### Property Search Results

| Select                                                                                           | Address                                                                                                    | Suburb                  |
|--------------------------------------------------------------------------------------------------|----------------------------------------------------------------------------------------------------|-------------------------|
| 0                                                                                                | LOT 893 Eyre St                                                                                                    | ESPERANCE               |
| 0                                                                                                | 47 Merlot Way                                                                                                    | PEARSALL                |
| 0                                                                                                | 19 Malibu Rd                                                                                                    | SAFETY BAY              |
| 0                                                                                                | LOT 779 Saltbush Crt                                                                                                    | WICKHAM                 |
| you cannot fi<br>• Is the pr<br>• Is the ba                                                      | nd the property you are searching for, plea<br>operty water meter number correct?<br>ckflow device serial number correct?                                                                                                    | se check the following: |
| you cannot fi<br>Is the pr<br>Is the ba<br>Is it a pr<br>Is it a pr<br>Is the de<br>lick NEW SEA | nd the property you are searching for, plea<br>operty water meter number correct?<br>ickflow device serial number correct?<br>operty boundary containment device?<br>vice registered with the Water Corporation<br>RCH to search again. | se check the following: |

#### Meters and Devices found for "47 Merlot Way PEARSALL"

| Select | Meter Number | Meter Size | Backflow Device Type         | Device Size | Device Make | Device Serial | Last Test  |
|--------|--------------|------------|------------------------------|-------------|-------------|---------------|------------|
| 0      | EK1300219    | 50 mm      | Reduced Pressure Zone Device | 50 mm       | Wilkins     | A229047       | 19/05/2014 |

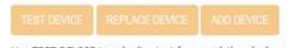

**Property Search Results** 

Use TEST DEVICE to submit a test for an existing device. Use REPLACE DEVICE to replace an existing device with a new device. Use ADD DEVICE to install a new device.

| Select                                                                                                    | Address                                                                                                    | Suburb            |
|----------------------------------------------------------------------------------------------------|----------------------------------------------------------------------------------------------------|-------------------|
| If you cannot find the<br>Is the property '<br>Is the backflow<br>Is it a property i<br>Is the device reg | property you are searching for, please che<br>water meter number correct?<br>device serial number correct?<br>boundary containment device?<br>gistered with the Water Corporation? | ck the following: |
| Click NEW SEARCH to :                                                                                     | search again.                                                                                                    |                   |

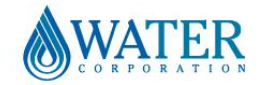